Kühn & Weyh Satz&Medien Seite 7

C. Lampe

|           | Vorwort                                                     | 5  |
|-----------|-------------------------------------------------------------|----|
|           | Über die Autoren                                            | 6  |
|           | Einleitung                                                  | 15 |
| Kapitel 1 | Die Benutzeroberfläche von 3ds Max                          | 21 |
|           | Der Arbeitsbereich                                          | 22 |
|           | Die Elemente der Benutzeroberfläche                         | 22 |
|           | Ansichtsfenster                                             | 24 |
|           | ViewCube                                                    | 26 |
|           | Maustasten                                                  | 27 |
|           | Quad-Menüs                                                  | 27 |
|           | Der Caddy                                                   | 29 |
|           | Objekte in einem Ansichtsfenster anzeigen                   | 30 |
|           | Navigation in Ansichtsfenstern                              | 31 |
|           | Objekte mit Gizmos transformieren                           | 32 |
|           | Verschieben                                                 | 34 |
|           | Drehen                                                      | 34 |
|           | Skalieren                                                   | 34 |
|           | Die Multifunktionsleiste »Graphit-Modellierungshilfsmittel« | 34 |
|           | Befehlspaletten                                             | 35 |
|           | Objektparameter und Werte                                   | 36 |
|           | Modifikatoren                                               | 36 |
|           | Objekte und Unterobjekte                                    | 37 |
|           | Zeitschieber und Spurleiste                                 | 37 |
|           | Dateiverwaltung                                             | 38 |
|           | Ein Projekt anlegen                                         | 39 |
|           | Die Version lebe hoch!                                      | 40 |
|           | Zusammenfassung und Ausblicke                               | 40 |
| Kapitel 2 | Das erste 3ds-Max-Projekt                                   | 41 |
|           | Einen Kasten aus Schubladen modellieren                     | 42 |
|           | Auf die Plätze! Fertig! Vorlage her!                        | 42 |
|           | Die Oberflächen modellieren                                 | 43 |
|           | Ich kann deine Schubladen sehen                             | 50 |

Kühn & Weyh Satz&Medien Seite 8

C. Lampe

|           | Den Boden modellieren.<br>Die Knäufe erstellen.<br>Das Profil bearbeiten.<br>Den Knauf kopieren.<br>Zusammenfassung und Ausblicke.                                                                                                    | 55<br>64<br>67<br>69<br>70                                                |
|-----------|----------------------------------------------------------------------------------------------------|---------------------------------------------------------------------------|
| Kapitel 3 | Mit 3ds Max modellieren: Teil I                                                                                                    | 71                                                                        |
|           | Der Bau der roten Rakete »Red Rocket«                                                                                                    | 72<br>72<br>76<br>81<br>82<br>84                                          |
|           | Das Steuerpult erstellenDie Baugruppe für die Achse der Hinterräder erstellenDen Körper weiterbearbeitenHalten Sie sich am Sitz festZusammenfassung und Ausblicke                                                                                                    | 90<br>96<br>100<br>104<br>107                                             |
| Kapitel 4 | Mit 3ds Max modellieren: Teil II                                                                                                    | 109                                                                       |
|           | Die Schubdüse.<br>Die Schubdüse drehen<br>Ein 3D-Objekt als Detail für die Schubdüse erstellen<br>Die Räder<br>Das erste Rad erstellen<br>Das Rad platzieren<br>Lenken.<br>Den Pfad erstellen<br>Den Pfad erstellen<br>Das Objekt »Loft-Extrusion« bearbeiten<br>Details hinzufügen<br>Zusammenfassung und Ausblicke | 110<br>110<br>113<br>119<br>122<br>123<br>124<br>125<br>126<br>128<br>133 |
| Kapitel 5 | Einen hüpfenden Ball animieren                                                                                                    | 135                                                                       |
|           | Den Ball animieren                                                                                                    | 136<br>137<br>138<br>140                                                  |

Kühn & Weyh Satz&Medien Seite 9

C. Lampe

Inhalt

|           | Die Animation aufbereiten                                 | 142 |
|-----------|-----------------------------------------------------------|-----|
|           | Animationskurven bearbeiten                               | 143 |
|           | Die Animation optimieren                                  | 144 |
|           | Stauchen und Strecken                                     | 145 |
|           | Die zeitlichen Abläufe einrichten                         | 146 |
|           | Den Ball vorwärts bewegen                                 | 148 |
|           | Eine Drehbewegung hinzufügen                              | 149 |
|           | Der Modifikator »XForm«                                   | 150 |
|           | Den XForm-Modifikator animieren                           | 151 |
|           | Zusammenfassung und Ausblicke                             | 153 |
| Kapitel 6 | Ein geworfenes Messer animieren                           | 155 |
|           | Beschleunigung und Eigendynamik beim Werfen eines Messers | 156 |
|           | Die Animation skizzieren.                                 | 156 |
|           | Bewegungsbahnen                                           | 158 |
|           | Die Drehung hinzufügen                                    | 160 |
|           | Eigendynamik hinzufügen                                   | 162 |
|           | Der Einschlag                                             | 163 |
|           | Dem Ziel Beharrungsvermögen geben                         | 164 |
|           | Eltern- und Kindobjekte                                   | 165 |
|           | Zusammenfassung und Ausblicke                             | 167 |
| Kapitel 7 | Poly-Modellierung von Figuren: Teil I                     | 169 |
|           | Die Szene einrichten.                                     | 170 |
|           | Ebenen erstellen und Material hinzufügen                  | 170 |
|           | Materialien hinzufügen                                    | 171 |
|           | Den Soldaten erstellen                                    | 172 |
|           | Den Torso formen                                          | 172 |
|           | Die Arme erstellen                                        | 183 |
|           | Die Beine erstellen                                       | 186 |
|           | Den Körper herrichten                                     | 191 |
|           | Zusammenfassung und Ausblicke                             | 193 |
| Kapitel 8 | Poly-Modellierung von Figuren: Teil II                    | 195 |
|           | Den Grundkörper vervollständigen                          | 196 |
|           | Die Ausrüstung erstellen                                  | 200 |
|           | Stiefel anziehen                                          | 207 |
|           | Die Hände erstellen                                       | 212 |
|           | Zusammenfassung und Aushlicke                             | 216 |

9

| WILEY-VCH        |  |
|------------------|--|
| Autodesk 3ds Max |  |
| ftoc             |  |
| 2.8.2011         |  |
| 2.8.2011         |  |

Kühn & Weyh Satz&Medien Seite 10

C. Lampe

| Kapitel 9  | Poly-Modellierung von Figuren: Teil III                      | 217         |
|------------|--------------------------------------------------------------|-------------|
|            | Den Kopf erstellen                                           | 218         |
|            | Den Kopf skizzieren                                          | 220         |
|            | Das Gesicht runder gestalten                                 | 226         |
|            | Die Rückseite des Kopfes erstellen                           | 228         |
|            | Den Kopf spiegeln                                            | 230         |
|            | Zubehör am Kopf einfügen und anhängen                        | 231         |
|            | Zusammenfassung und Ausblicke                                | 234         |
| Kapitel 10 | Kleine Materialkunde: Die rote Rakete                        | 235         |
|            | Materialien                                                  | 236         |
|            | Der kompakte Material-Editor                                 | 237         |
|            | Standard.                                                    | 238         |
|            | Shaders                                                      | 238         |
|            | Die Rakete mit Maps versehen                                 | 239         |
|            | Die Räder                                                    | 239         |
|            | Multi-Unterobjekt-Material erstellen                         | 240         |
|            | Polygone auswählen                                           | 241         |
|            | Das MSO-Material in den Material-Editor laden                | 242         |
|            | Dem Material den letzten Schliff geben                       | 242         |
|            | Reliefartiges Material zuweisen.                             | 245         |
|            | Das Leitwerk mappen: Eine Einführung in Mapping-Koordinaten. | 246         |
|            | Das Basismaterial                                            | 246         |
|            | Das Dekorbild anbringen                                      | 248         |
|            | Einen UVW-Mapping-Modifikator verwenden                      | 248         |
|            | Den Körper mappen                                            | 251         |
|            | Material erstellen                                           | 253         |
|            | Das Dekorbild spiegeln                                       | 254         |
|            | Das Steuerpult                                               | 256         |
|            | Die Nase anbringen                                           | 257         |
|            | Zusammenfassung und Ausblicke                                | 259         |
| Kapitel 11 | Texturen und UV-Workflow: Der Soldat                         | <b>26</b> 1 |
|            | Den Soldaten mappen                                          | 262         |
|            | UV zuweisen                                                  | 262         |
|            | Die UVs des linken Arms »mit Fell versehen«                  | 270         |
|            | Die UVs des rechten Arms »mit Fell versehen«                 | 272         |
|            | Der Kopf: UVWs zuweisen und »Fell« verwenden                 | 272         |
|            | Den Rest des Körpers vernähen                                | 277         |

Kühn & Weyh Satz&Medien Seite 11

C. Lampe

Inhalt

|            | Den Rest des Körpers dehnen                             | 279 |
|------------|---------------------------------------------------------|-----|
|            | Das Farb-Map zuweisen                                   | 286 |
|            | Das Map »Relief« zuweisen                               | 287 |
|            | Das Map »Glanzfarben« zuweisen                          | 291 |
|            | Zusammenfassung und Ausblicke                           | 292 |
| Kapitel 12 | Character Studio: Die Montage                           | 293 |
|            | Die Arbeitsabläufe in Character Studio                  | 294 |
|            | Allgemeine Arbeitsabläufe                               | 295 |
|            | Das Modell des Soldaten mit einer Biped-Figur verbinden | 296 |
|            | Eine Biped-Figur erstellen und modifizieren.            | 296 |
|            | Den Torso und die Arme anpassen                         | 302 |
|            | Den Hals und den Kopf anpassen                          | 303 |
|            | Den Modifikator »Physique« zuweisen                     | 304 |
|            | Die Ansicht kontrollieren                               | 307 |
|            | Physique optimieren                                     | 309 |
|            | Zusammenfassung und Ausblicke                           | 312 |
| Kapitel 13 | Character Studio: Die Animation                         | 313 |
|            | Die Animation von Figuren                               | 314 |
|            | Den Soldaten animieren                                  | 314 |
|            | Freiform-Animation hinzufügen                           | 316 |
|            | Die Bewegungssequenz vervollständigen                   | 320 |
|            | Eine Animation im Dope-Sheet ändern                     | 321 |
|            | Zusammenfassung und Ausblicke                           | 327 |
| Kapitel 14 | Einführung in die Beleuchtung: Die rote Rakete          | 329 |
|            | Dreipunktbeleuchtung                                    | 330 |
|            | 3ds-Max-Lichtquellen                                    | 330 |
|            | Standardmäßige Lichtquellen                             | 331 |
|            | Standardlichtquellen                                    | 331 |
|            | Zielspotlicht                                           | 332 |
|            | Zielrichtungslicht                                      | 334 |
|            | »Freies Spotlicht« oder »Freies Richtungslicht«         | 335 |
|            | Omnilicht                                               | 336 |
|            | Die »Rote Rakete« beleuchten                            | 338 |
|            | Einen Schattentyp auswählen                             | 342 |
|            | Schatten-Maps                                           | 342 |
|            | Raytrace-Schatten                                       | 343 |

11

Kühn & Weyh Satz&Medien Seite 12

C. Lampe

#### 12 Inhalt

| Atmosphären und Effekte                       | 344 |
|-----------------------------------------------|-----|
| Ein Volumenlicht erstellen                    | 344 |
| Schatten hinzufügen                           | 346 |
| Ein Objekt von einer Lichtquelle ausschließen | 347 |
| Einen volumetrischen Effekt hinzufügen        | 348 |
| Volumenlichtparameter                         | 350 |
| Lichtliste                                    | 350 |
| Zusammenfassung und Ausblicke                 | 351 |

# Kapitel 15 Rendern mit 3ds Max

## 353

|            | Rendereinstellungen                               | 354 |
|------------|---------------------------------------------------|-----|
|            | Die Registerkarte »Allgemein«                     | 355 |
|            | Einen Dateinamen wählen                           | 356 |
|            | Das Fenster »Gerenderter Frame«                   | 357 |
|            | Das Rendern durchführen                           | 357 |
|            | Renderer zuweisen                                 | 358 |
|            | Den hüpfenden Ball rendern                        | 359 |
|            | Kameras                                           | 360 |
|            | Eine Kamera erstellen                             | 361 |
|            | Kameras verwenden                                 | 362 |
|            | Probieren geht über Studieren                     | 362 |
|            | Eine Kamera animieren                             | 364 |
|            | Sichere Frames                                    | 364 |
|            | Raytracing bei Reflexionen und Lichtbrechungen    | 366 |
|            | Raytrace-Material                                 | 366 |
|            | Optimieren Sie das Rendern                        | 367 |
|            | Lichtbrechung mit Raytrace-Material               | 369 |
|            | Lichtbrechungen und der Einsatz von Raytrace-Maps | 372 |
|            | Die Rakete rendern                                | 374 |
|            | Raytrace-Reflexionen hinzufügen                   | 376 |
|            | Umgebungseffekte einschalten                      | 380 |
|            | Das gerenderte Ergebnis ausgeben                  | 381 |
|            | Zusammenfassung und Ausblicke                     | 382 |
| Kapitel 16 | mental ray und HDRI                               | 383 |
|            | Der mental ray-Renderer                           | 384 |
|            | Den mental ray-Renderer aktivieren                | 384 |
|            | Die Sampling-Qualität von mental ray              | 385 |
|            | Final Gather mit mental ray                       | 386 |
|            | Final Gather mit mental ray                       | 386 |

Kühn & Weyh Satz&Medien Seite 13

C. Lampe

| 1 | 2  |
|---|----|
|   | .5 |

| Final Gather                                            | 387 |
|---------------------------------------------------------|-----|
| Das Dialogfeld »Gerenderter Frame« von mental ray       | 390 |
| mental ray-Materialien                                  | 391 |
| Photometrische Lichtquellen beim Rendern mit mental ray | 395 |
| Photometrische Lichtquellenparameter                    | 399 |
| Tageslichtsysteme beim Rendern mit mental ray           | 402 |
| HDRI                                                    | 408 |
| Zusammenfassung und Ausblicke                           | 415 |
| Index                                                   | 417 |

Kühn & Weyh Satz&Medien Seite 14

C. Lampe